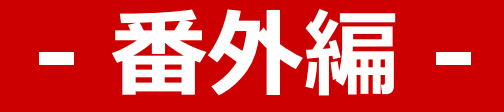

# ZOOM利用時に遵守すべき セキュリティ強化のための設定

## ミーティングを主催(ホスト)する場合は、 この資料をよく確認してください。

Ritsumeikan Asia Pacific University, ver.1\_2020.4.7

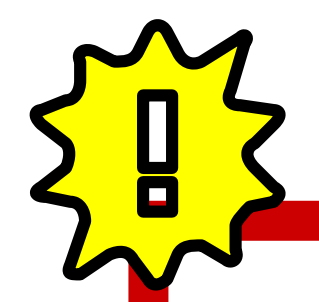

#### この資料に記載するポイントは、報道等でも話題となっているZOOM荒らし (zoombombing)をはじめとする悪意のある第三者の侵入防止を含めた、 セキュリティ強化のために遵守すべきものです。

内容を十分にご理解の上、適切な設定を実行してください。

※ZOOM社ではセキュリティ強化が行われており、

予告なく機能が停止または制限されることがあることを予めご承知おきください。

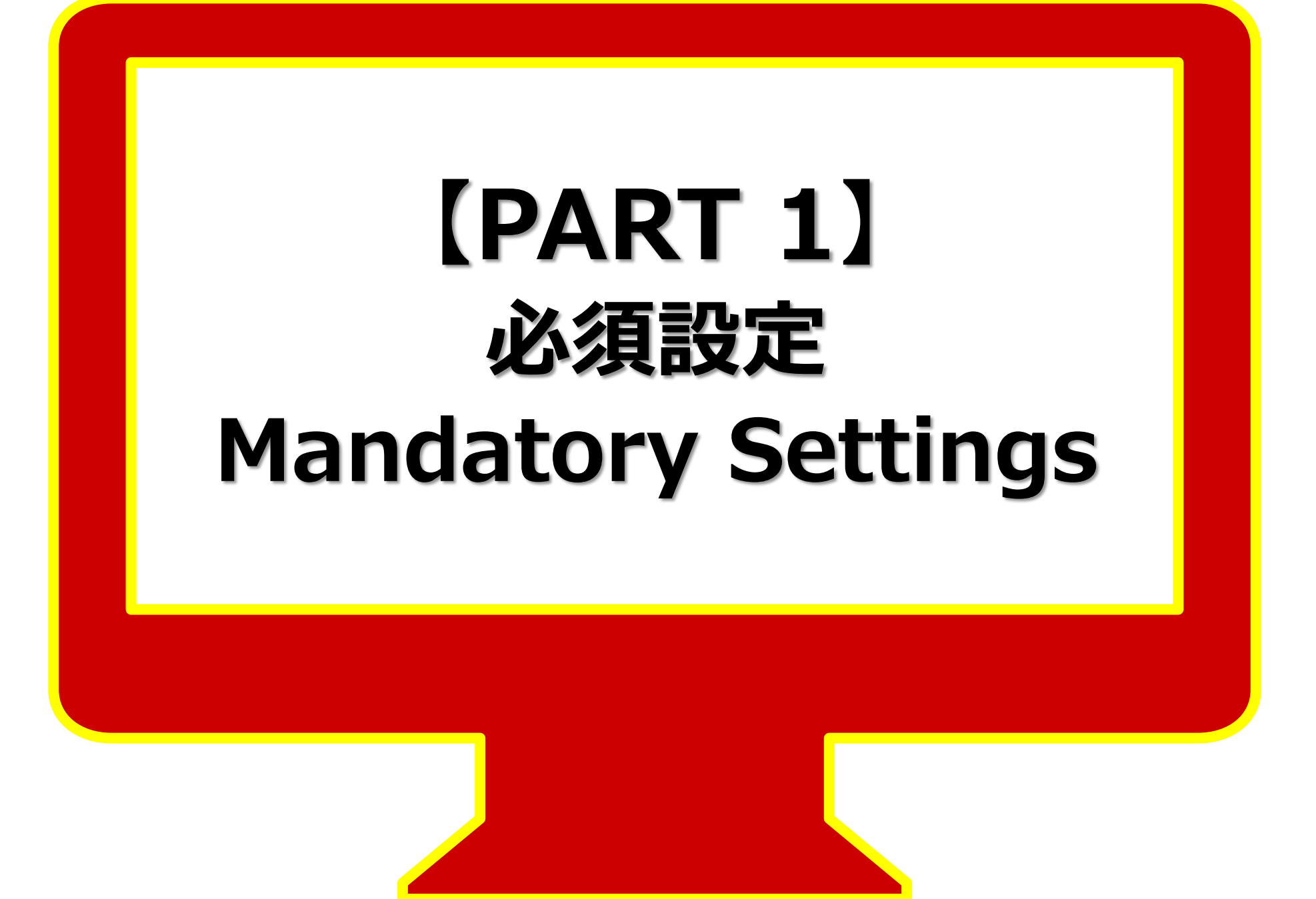

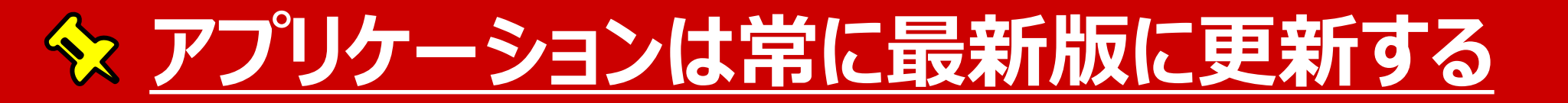

#### ZOOMアプリケーションの更新は常に確認し、必ず最新状態にします。

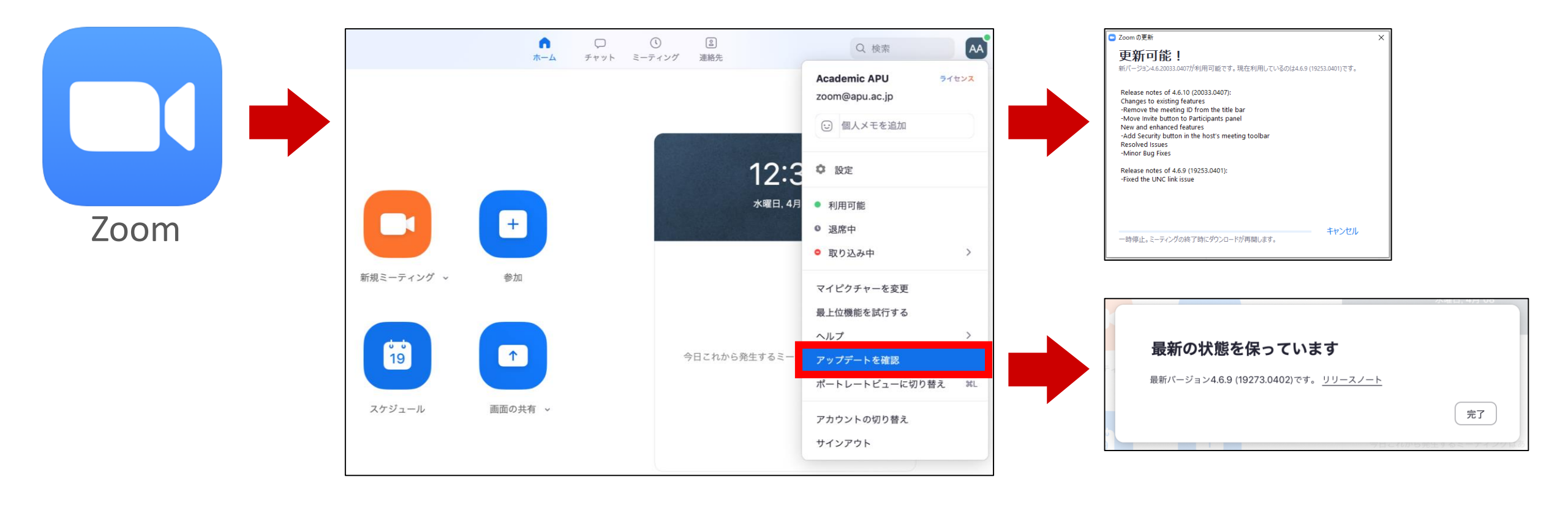

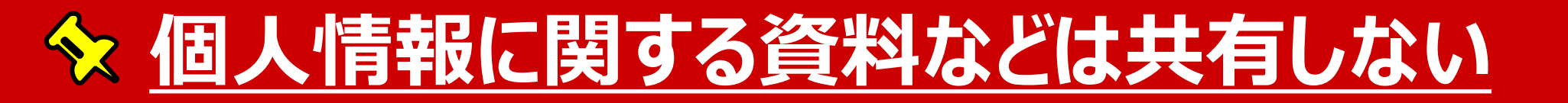

個人情報に関する資料は共有しない。面談や面接などで本人確認が必要な場合には、ビデオをONにして、双方しか分からない情報で確認をする工夫をしてください。画面共有の場合には、 情報漏洩が発生しないよう特に細心の注意を払ってください。

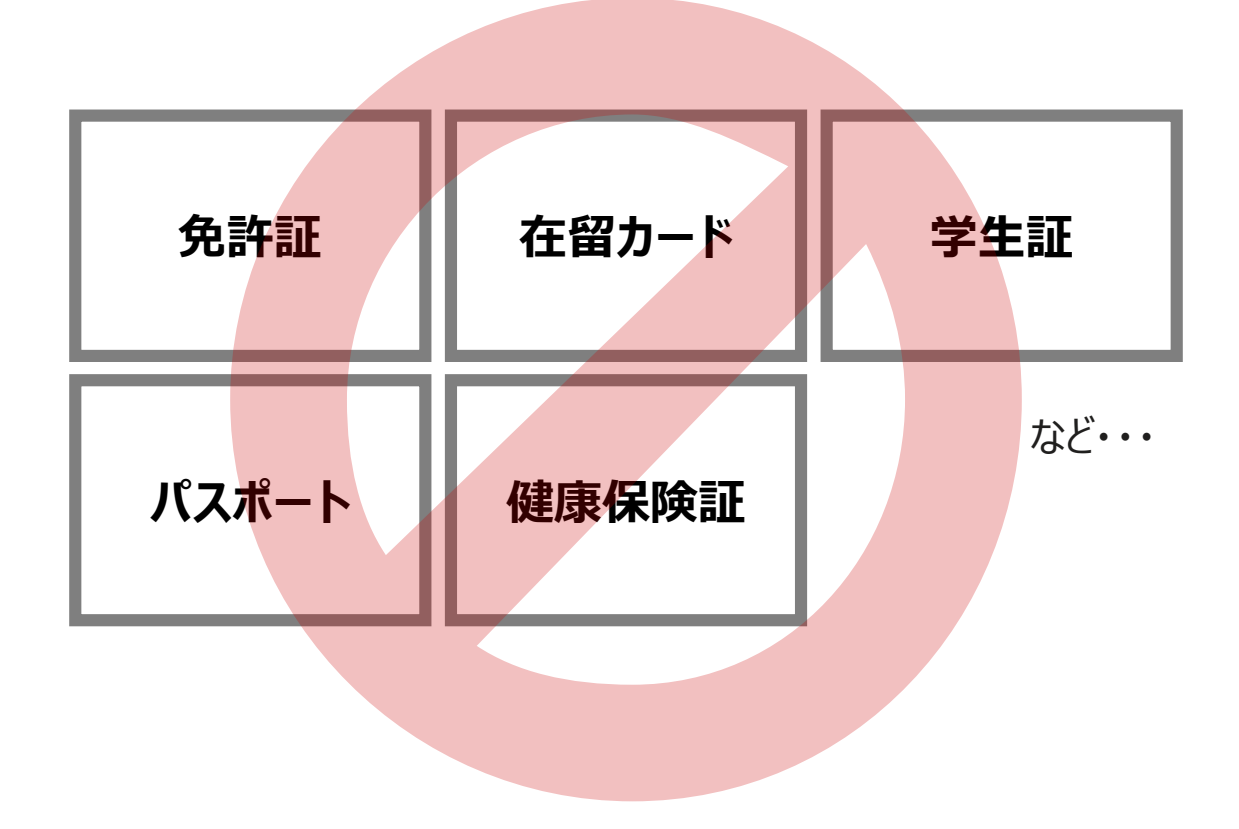

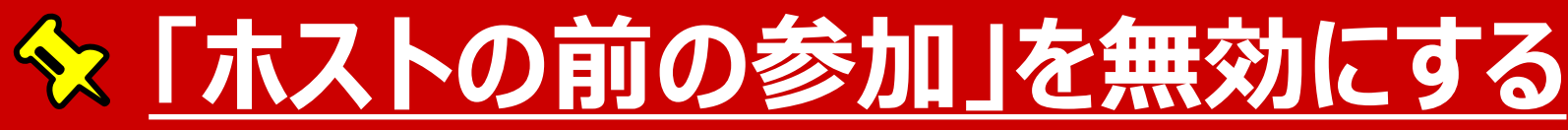

#### (※この機能は、管理者権限により全ユーザーに対してロックしています)

#### この設定を無効にすることで、ミーティング開始前の乗っ取りを防止します。

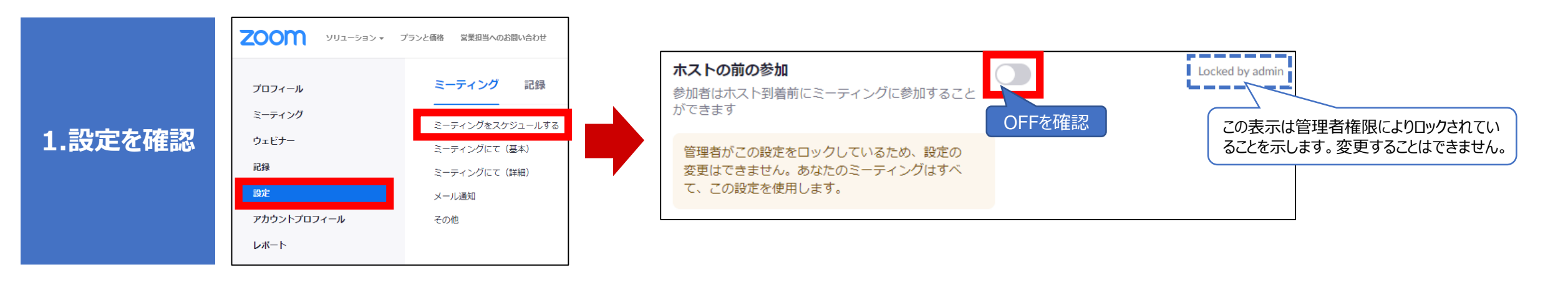

![](_page_5_Figure_4.jpeg)

![](_page_6_Picture_0.jpeg)

#### (※この機能は、管理者権限により全ユーザーに対してロックしています)

#### この設定を有効にすることで、許可した参加者のみが入室できるようにします。

![](_page_6_Figure_3.jpeg)

### ☆ 「認証ユーザーしか参加できない」設定を有効にする

#### この設定は常に有効化し、apu.ac.jpドメイン以外の入室を制限します

![](_page_7_Figure_2.jpeg)

場合によっては、APUドメインを持たない

人物の入室を許可しなければならない

ケースがあります。その場合はOFFとする

代わりに、①事前登録制とすること、②パ

スワードを設定することを推奨します。

![](_page_7_Figure_3.jpeg)

8

![](_page_8_Picture_0.jpeg)

#### 画面共有をホストに限定することで、他者が画面を乗っ取る可能性をなくします

![](_page_8_Figure_2.jpeg)

# 【PART 2】 強く推奨する設定 Strongly Recommended Settings

![](_page_10_Picture_0.jpeg)

### ミーティングには、極力パスワードを設定します。 パスワードを知らない人物の入室を拒み、パスワードが漏れても入力の手間を与えます。

![](_page_10_Figure_2.jpeg)

![](_page_10_Figure_3.jpeg)

### ☆ <u>チャット機能でのファイル送信をOFFにする</u>

チャット機能でのファイル送信は便利ですが、不適切なファイルが共有されるリスクもあります。 受信はPCのみ可能で、タブレット端末やスマートフォンでは受信できませんので注意が必要です。

また、チャットを使えば手軽にURLを共有でき便利ですが、接続先が「フィッシングサイト」である可能性もあるため、むやみにURLを共有したり、クリックしたりすることのないよう注意してください。

![](_page_11_Figure_3.jpeg)

## ☆ ミーティングはURLリンクではなくIDで知らせる

ミーティングはURLリンクで知らせると、ワンクリックで参加できるメリットがあります。 ミーティングID(番号)を知らせることで、第三者に対して入力のひと手間を増やせます。 また、身に覚えのないミーティングURLやIDはクリックをしないようにしてください。

![](_page_12_Figure_2.jpeg)

![](_page_13_Picture_0.jpeg)

![](_page_14_Picture_0.jpeg)

#### 画面共有時の機能で、参加者で書き込みができるなど便利です。一方で、ミーティングを妨げる 行為に発展する場合もありますので、不要な場合にはOFFにすることを推奨します。

![](_page_14_Picture_2.jpeg)

![](_page_14_Figure_3.jpeg)

## ☆ 「プライベートチャット」を無効にする

### チャット機能の一つにあるプライベートチャットは、参加者間でチャットができる機能です。便利で すが、ミーティング中に隠れて会話を行うことができるため、基本的には推奨はされません。

![](_page_15_Picture_2.jpeg)

![](_page_15_Picture_3.jpeg)